#### Felvételi vizsga lépései

# A megfelelő linkre (pl. 1. ANGOL NYELVI FELVÉTELI (VSZC IGK) kattintva eljutunk a következő felületre.

| Főoldal Iskolánkról                                                                            | Szakk<br>za Kira<br>nikum<br>Diákiair     | épzési C<br>ály Közg                                    | entr<br>azda        | um<br>sági    | Érette       | érizetteknek      |
|------------------------------------------------------------------------------------------------|-------------------------------------------|---------------------------------------------------------|---------------------|---------------|--------------|-------------------|
| rooldur iskolurikror                                                                           | Blukjuli                                  |                                                         | unos                | SKOIUSOKI     |              |                   |
| Elérhetőségeink<br>Igazgatói köszöntő                                                          | Online s<br>2021. márcin<br>Általános isl | zóbeli felvéte<br>15 9.<br>kolásoknak aktuális<br>Telie | eli beos            | ztás          |              |                   |
| Képzéseink                                                                                     |                                           | 1                                                       | 00000               |               |              |                   |
| Tanáraink és munkatársaink                                                                     |                                           |                                                         |                     |               |              |                   |
| Osztályok                                                                                      |                                           |                                                         |                     |               |              |                   |
| USZtalyok                                                                                      | Link: <u>1. A</u>                         | NGOL NYELVI F                                           | ELVÉTE              | ELI (VSZC IGK | )            |                   |
| lskolai dokumentumok                                                                           |                                           | Oktatási                                                |                     |               |              |                   |
| Diákcsere kapcsolatok                                                                          | Sorszám:                                  | azonosító                                               | Nyelv               | Felvételi id  | õpontja      |                   |
| lskolánk története                                                                             | 1.                                        | 72752226603                                             | angol               | 2021.03.10    | 8:40         |                   |
| Iskolalik tortellete                                                                           | 2.                                        | 72616727770                                             | angol               | 2021.03.10    | 9:00         |                   |
| Géza királyról                                                                                 | 3.                                        | 72777574590                                             | angol               | 2021.03.10    | 9:20         |                   |
| Különöc közzátátoli licta                                                                      | 4.                                        | 72744354313                                             | angol               | 2021.03.10    | 9:40         |                   |
| Kulonos kozzeteteli lista                                                                      | 5.                                        | 72768895266                                             | angol               | 2021.03.10    | 10:00        |                   |
| Közösségi szolgálat                                                                            | 6.                                        | 72744572214                                             | angol               | 2021.03.10    | 10:20        |                   |
|                                                                                                | 1.                                        | 72768600691                                             | angol               | 2021.03.10    | 10:40        |                   |
| Palyaztatasok                                                                                  | ð.<br>0                                   | 72768735440                                             | angoi               | 2021.03.10    | 11:00        |                   |
| Támogatóink                                                                                    | 9.                                        | 72/665/0592                                             | angoi               | 2021.03.10    | 11.20        |                   |
|                                                                                                | 10.                                       | 72636346128                                             | angoi               | 2021.03.10    | 11.40        |                   |
| I. Géza Király Alapítvány<br>Számlaszám:<br>11742094-2699238-0000000<br>Adószám: 19183024-1-13 | 11.<br>Link: 1. cs                        | 72857417404                                             | angoi               | 2021.03.10    | 12.00        |                   |
| it. cináld meg. ismeia                                                                         | Felhaszna<br>Jelszó 1. (                  | álónév 1. csopor<br>csoporthoz: <b>Gez</b>              | thoz: vi:<br>:a2021 | zsga001@Vao   | gezakoziskol | a.onmicrosoft.com |

#### A Webalkalmazás használata gombra kell lépni.

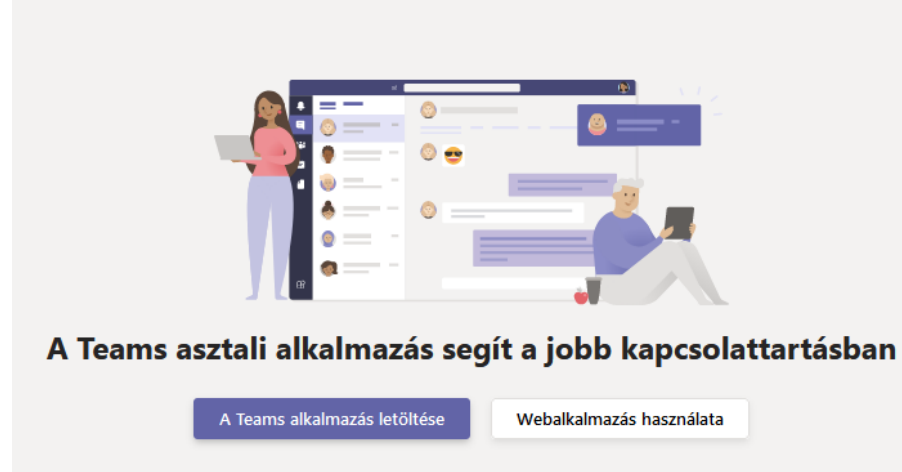

Már rendelkezik a Teams alkalmazással? Azonnali indítás

#### A megfelelő felhasználónévvel lehet bejelentkezni. Itt pl. az 1. csoportba

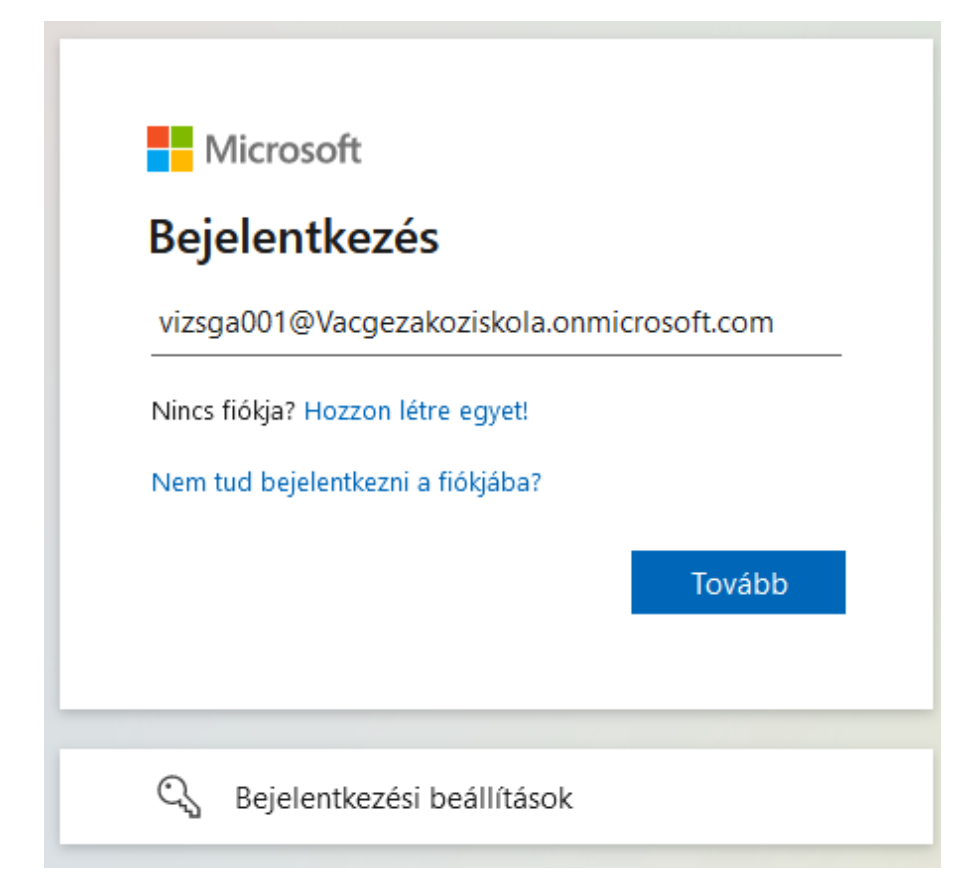

## A jelszó mindenkinek Geza2021

| Microsoft                   |                           |
|-----------------------------|---------------------------|
| ← vizsga001@vacgeza         | koziskola.onmicrosoft.com |
| Jelszó megadá               | sa                        |
| Jelszó                      |                           |
| Elfelejtettem a jelszavamat |                           |
|                             | Deislandlande             |

### Utána ezen a felületen kell várakozni a tanár hívására.

#### Üdvözöljük – 1. ANGOL NYELVI FELVÉTELI (VSZC IGK)

Próbálja @megemlíteni azokat az osztályokat vagy diákokat, akiket be szeretne vonni a beszélgetésbe.

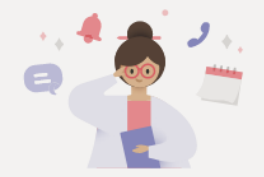